\*\*BEFORE RUNNING A QUOTE USING LODESTAR'S "SIMPLE FLOW" WITHIN VESTA, PLEASE MAKE SURE TO CONTACT LODESTAR'S SUPPORT TEAM TO SET UP YOUR PREFERRED DEFAULTS.

## SIMPLE FLOW

LODESTAR

Step 1: In Vesta's admin portal, select "Integration Admin" and ensure your Lodestar instance is configured with the "Simple" flow selected.

| ſe. | USERS AND ROLES         | < LodeStar (Fees)            |          |                                                        |  |
|-----|-------------------------|------------------------------|----------|--------------------------------------------------------|--|
| Q   | St. Users               | Credentials                  |          |                                                        |  |
| 5   | PROCESS                 | Username<br>apl@vestatech.io | Password | Lodestar Uni<br>https://www.lodestanss.com/L/wwit.ende |  |
| -   | / Outon Fields          |                              |          |                                                        |  |
|     | Computed Fields         | Province account             |          |                                                        |  |
|     | E Facts                 | Connect account              |          |                                                        |  |
|     | Ø lask lengistes        | Real bas                     |          |                                                        |  |
|     | Document Types          | Simple                       |          |                                                        |  |
|     | Conditions              |                              |          |                                                        |  |
|     | A integrations          |                              |          |                                                        |  |
|     | Automated Actives       | Sove Delete                  |          |                                                        |  |
|     | Q Loan Steps            |                              |          |                                                        |  |
|     | Stacking Tomplates      |                              |          |                                                        |  |
|     | E ODV Templates         |                              |          |                                                        |  |
|     | Procedural Calculations |                              |          |                                                        |  |
|     | OTHER                   |                              |          |                                                        |  |
|     | af Ossing Instructions  |                              |          |                                                        |  |
|     | Capital Partners        |                              |          |                                                        |  |
|     | 15 Program Manager      |                              |          |                                                        |  |
|     | Fee Manager             |                              |          |                                                        |  |
| +   | D Fieldenses            |                              |          |                                                        |  |
|     | Organization            |                              |          |                                                        |  |
| ٢   |                         |                              |          |                                                        |  |
|     |                         |                              |          |                                                        |  |
|     |                         |                              |          |                                                        |  |
| ML  |                         |                              |          |                                                        |  |

Step 2: From the Pipeline view, select the loan you would like to pull closing costs on. Navigate to the Closing Costs page in the loan file. On the Closing Costs page, select "Pull closing costs" button, or select the "Actions" menu button in the top right corner, to pull closing costs.

|         | Closing costs                       |               |             |                   |                      |                 | Actions ~                                                                                       |
|---------|-------------------------------------|---------------|-------------|-------------------|----------------------|-----------------|-------------------------------------------------------------------------------------------------|
| 0       | Closing costs                       |               |             |                   | Put                  | I closing costs | Pull closing costs                                                                              |
| Ð       | Description                         | Borrower pold | Seller paid | Paid by<br>others | Total<br>amount      |                 | CL05/NG-C0575                                                                                   |
| 0       | Total origination charges (//)      | \$9,050.00    |             |                   |                      |                 | Compliance Report - Loan 1171660<br>Flood Report - Loan 1171660<br>Hameswees Insurance Policy - |
| 9       | Loan origination fee                | \$4,500.00    |             |                   | \$4,500.00           | ~               | Loan 1111000<br>Purchase Contract - Loan 1111000                                                |
| e.      | Application fee                     | \$50.00       |             |                   | \$50.00 1            | ~               | Duco mange - cash imitee                                                                        |
| Ð       | Points                              | \$4,500.00    |             |                   | \$4,500.00           | ×               |                                                                                                 |
| ®       | Total third party services (8+C)    | \$0.00        |             |                   |                      |                 |                                                                                                 |
| 0<br>8  | Total taxes and government fees (I) | \$0.00        |             |                   |                      |                 |                                                                                                 |
| 6       | Total prepaids (F)                  | \$67.81       |             |                   |                      |                 |                                                                                                 |
| 8       | Homeowners insurance premium        |               |             |                   | \$0.00 i             | ~               |                                                                                                 |
| n.<br>0 | Property tax                        | ***           |             |                   | \$0.00 !             | ×               |                                                                                                 |
| đ       | Prepaid interest                    | \$67.81       |             | ***               | \$67.81 <sup>±</sup> | ~               |                                                                                                 |
| 80      | Total initial escrew payments (5)   | \$920.00      |             |                   |                      |                 |                                                                                                 |
|         | Homeowners insurance openium        | \$120.00      |             |                   | \$120.00 i           |                 |                                                                                                 |

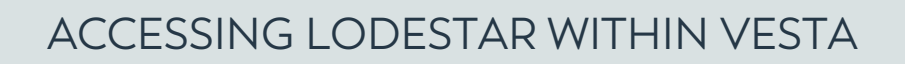

Step 3: Lodestar results will populate in a preview window. Review and select "Confirm" to add these to the loan file.

**LODESTAR** 

| -   | Closing costs                        | Confirm Fees                                                                        |                                    |                   | Actions ~                                                                         |
|-----|--------------------------------------|-------------------------------------------------------------------------------------|------------------------------------|-------------------|-----------------------------------------------------------------------------------|
|     | Closing costs                        | 4 contra                                                                            |                                    | Put closing costs |                                                                                   |
| B   | Description                          |                                                                                     |                                    | Tatal             | CLOSING COSTS                                                                     |
|     | Total origination charges (A)        | THIND PARTY SORVICES<br>Title lender's coverage premium                             | \$1,220.00                         |                   | Compliance Report - Loan 1111660<br>Flood Report - Loan 1111660                   |
| 0   | Loan origination fee                 | Title detactions occument derivery non<br>Title courier few<br>Bood proparation fee | \$35.00<br>\$30.00<br>\$75.00      | \$4,500.00 i 👻    | Homeowners Insurance Policy -<br>Loan 1111000<br>Purchase Contract - Loan 1111000 |
| 8   | Application fee                      | Title notary fee<br>Title closing fee<br>Tax status research fee                    | \$350.00<br>\$1,200.00<br>\$110.00 | \$50.00 i ❤       | OLIDO Findings - Loon 1111660                                                     |
|     | Points                               | Title seire travaler fee<br>Title courier lee                                       | \$50.00<br>\$30.00                 | \$4,500.00 : ~    |                                                                                   |
|     | Total third party services (B+C)     | Deed preparation fee<br>Reconveyance fee<br>effecteding fee                         | \$75.00<br>\$100.00<br>\$4.50      |                   |                                                                                   |
| 0   | Total taxes and government fees (I)  | Appraisal fee                                                                       | \$575.00                           |                   |                                                                                   |
|     | Total prepaids (F)                   | Title owner's coverage promium                                                      | \$2,055.00                         |                   |                                                                                   |
| 0 9 | Homeowners insurance premium         | Recording fee for deed<br>Recording fee for montgage                                | \$35.00<br>\$39.00                 | \$0.00 i 🗸        |                                                                                   |
| 8   | Property tax                         | Tax stamp for state deed<br>Tax stamp for oswity dood                               | \$3,750.00<br>\$550.00             | \$0.00 I ~        |                                                                                   |
| 8   | Prepaid interest                     |                                                                                     |                                    | \$67.81 · 🗸 🗸     |                                                                                   |
| 00  | Total initial excreme asymetrits (5) | Carcer                                                                              | Confirm                            |                   |                                                                                   |

Step 4: Once confirmed, a date and time stamp will be displayed on the closing cost table, and you'll have the ability to re-pull fees, if needed.

|    |    |                                        | and a second second |                  |                       |                     |                        |                                                                                                 |
|----|----|----------------------------------------|---------------------|------------------|-----------------------|---------------------|------------------------|-------------------------------------------------------------------------------------------------|
| 2  | 0  | Closing costs                          |                     |                  |                       |                     |                        | Actions ~                                                                                       |
|    |    | Closing costs                          |                     |                  | (Prescapplied. 1)     | 14,202210fpm) Re-pr | Contract of the second | eocs.                                                                                           |
|    | Ð  | Description                            | Borrower pold       | Seller pold      | Paid by<br>others     | Total<br>smount     |                        | 6105ING-00575                                                                                   |
|    | 8  | Total origination changes (A)          | \$9,050.00          |                  |                       |                     |                        | Compliance Report - Loan 1111660<br>Flood Report - Loan 1111660<br>Humanmers Treatmine Policy - |
|    | 0  | Loan origination fee                   | \$4,500.00          |                  |                       | \$4,500.00          | ×                      | Lean 1111060<br>Putchase Contract - Lean 1111060                                                |
|    | 8  | Application fee                        | \$50.00             |                  | ***                   | \$50.00 İ           | -                      | Durbo Findings - Lash 1111660                                                                   |
|    | 10 | Points                                 | \$4,500.00          |                  |                       | \$4,500.00          | •                      |                                                                                                 |
|    | 0  | Total third party services IB+CI       | \$3,024.50          |                  |                       |                     |                        |                                                                                                 |
|    | ۵  | Title lender's coverage premium        | \$1,220.00          |                  |                       | \$1,220.00          | ×                      |                                                                                                 |
|    | 8  | Deed preparation fee                   | \$75.00             |                  |                       | \$75.00 1           | -                      |                                                                                                 |
|    | •  | Title notary fee                       | \$200.00            | \$150.00         |                       | \$350.00 :          | ~                      |                                                                                                 |
|    | n  | Title courier fee                      | \$30.00             |                  |                       | \$30.00 -           | •                      |                                                                                                 |
|    | •  | Title electronic document delivery fee | \$35.00             |                  |                       | \$35.00 l           | ×                      |                                                                                                 |
|    | 80 | Tax status research fee                | \$110.00            |                  |                       | \$110.00 1          | ÷                      |                                                                                                 |
|    |    | Fee type<br>Tax status research fee    |                     | Included in APR? | Catculati<br>Fixed at | on method           |                        |                                                                                                 |
| ι. |    |                                        |                     |                  |                       |                     |                        |                                                                                                 |

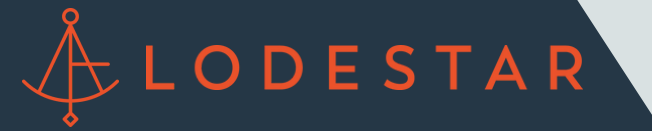

## **COMPLEX FLOW**

Step 1: In Vesta's admin portal, select Integration Admin and ensure your Lodestar instance is configured with the "Complex" flow selected.

| íir. | Unites and educts                   | < LodeStar (Fees)                                                                                                    |
|------|-------------------------------------|----------------------------------------------------------------------------------------------------|
| Q    | A Role Definitions                  | Credentials                                                                                                    |
| 5    | PROE255                             | Username Passes+d Ledeniar Unit<br>apighyvestateth-Jo Passes-d Pattername Pattername Patter |
| =    | Ouston Fields                       |                                                                                                    |
|      | Computed Fields                     | Convert Incount                                                                                                    |
|      | E Facts                             |                                                                                                    |
|      | g Task Templates                    | From type                                                                                                    |
|      | Document Types                      | Congrex +                                                                                                    |
|      | Conditions                          |                                                                                                    |
|      | A integrations                      |                                                                                                    |
|      | & Automated Actions                 |                                                                                                    |
|      | Loan Stages                         |                                                                                                    |
|      | Stacking Templates                  |                                                                                                    |
|      |                                     |                                                                                                    |
|      | Eg mountair Carevations             |                                                                                                    |
|      | OTHER                               |                                                                                                    |
|      | d <sup>4</sup> Olosing instructions |                                                                                                    |
|      | S Capital Partners                  |                                                                                                    |
|      | 15 Program Manager                  |                                                                                                    |
|      | Fee Manager                         |                                                                                                    |
| *    | B Factoriada                        |                                                                                                    |
| ۲    | Conjunction                         |                                                                                                    |
|      |                                     |                                                                                                    |
| •    |                                     |                                                                                                    |
| ML   |                                     |                                                                                                    |

Step 2: From the Pipeline view, select the loan you would like to pull closing costs on. Navigate to the Closing Costs page in the loan file. On the Closing Costs page, select "Pull closing costs" button, or select the "Actions" menu button in the top right corner, to pull closing costs.

|   | Closing costs                        |                |             |                |                 |                   | Actions -                                                       |
|---|--------------------------------------|----------------|-------------|----------------|-----------------|-------------------|-----------------------------------------------------------------|
|   | Closing costs                        |                |             |                | Γ               | Put closing costs | Pull closing costs                                              |
|   | Description                          | Borrower polid | Seller paid | Paid by others | Tutal<br>amount |                   | CLOSING COSTS                                                   |
| 1 | Total origination charges (A)        | \$9,050.00     |             |                |                 |                   | Compliance Report - Loan 1111660<br>Flood Report - Loan 1111660 |
| 2 | Loan origination fee                 | \$4,500.00     |             |                | \$4,500.00      | i v               | Loss 111060<br>Pustase Centred - Loss 1111660                   |
| 4 | Application fee                      | \$50.00        |             |                | \$50.00         | i 🗸               | DUIDO Findings - Loon 1111660                                   |
|   | Points                               | \$4,500.00     |             |                | \$4,500.00      | i 🗸               |                                                                 |
|   | Total third party services IS+CI     | \$0.00         |             |                |                 |                   |                                                                 |
|   | Total taxes and government fees (II) | \$0.00         |             |                |                 |                   |                                                                 |
|   | Total prepaids (F)                   | \$67.81        |             |                |                 |                   |                                                                 |
| 1 | Homeowners insurance premium         |                |             |                | \$0.00          | i v               |                                                                 |
|   | Property tax                         |                |             |                | \$0.00          | 1 v 1             |                                                                 |
|   | Prepaid interest                     | \$67.61        |             |                | \$67.81         | i 🗸               |                                                                 |
|   | Total initial escrow payments (0)    | \$920.00       |             |                |                 |                   |                                                                 |
|   |                                      |                |             |                |                 | 1                 |                                                                 |

Step 3: Confirm the Township from your loan (if applicable) and the service title agent from your available title agents.

**LODESTAR** 

|     |                                     | -                         |     |      |                   |                                                                                                 |
|-----|-------------------------------------|---------------------------|-----|------|-------------------|-------------------------------------------------------------------------------------------------|
| 0   | = Closing costs                     | Pull closing costs        |     |      |                   | Actors *                                                                                        |
|     | Closing costs                       | Township<br>All Townships |     | -    | Put closing costs | 8965                                                                                            |
| 9   | Description                         |                           |     |      | Tutal             | CLOSING COSTS                                                                                   |
| 0   | Total origination charges (A)       | Lode Star Demo            |     |      |                   | Flood Report - Loan 111981<br>Gomplance Report - Loan 111980<br>Purchase Contract - Loan 111981 |
| 0   | Loan origination fee                | Cancel                    |     | Next | \$4,500.00 i 🗸    | Homezwers Insurance Policy -<br>Lose 100000                                                     |
| 8   | Application fee                     | \$50.00                   | *** |      | sso.oo i ~        | LPA Findings - Lean 1111081                                                                     |
|     | Points                              | \$4,500.00                |     |      | \$4,500.00 : 🗸    |                                                                                                 |
| 0   | Total third party services ID+CI    | \$0.00                    |     |      |                   |                                                                                                 |
| 9   | Total taxes and government fees (I) | \$0.00                    |     |      |                   |                                                                                                 |
| 0   | Total prepaids (7)                  | -\$610.27                 |     |      |                   |                                                                                                 |
| 2   | Property tax                        |                           |     |      | so.oo 1 🗸 🗸       |                                                                                                 |
| a . | Homeowners insurance premium        |                           |     |      | 50.00 l 👻         |                                                                                                 |
| 8   | Prepaid Interest                    | -\$610.27                 |     |      | -\$610.27         |                                                                                                 |
| 80  | Total initial escrow payments (G)   | \$920.00                  |     |      |                   |                                                                                                 |
|     | - Anno 19                           |                           |     |      | annon 1           |                                                                                                 |

Step 4: Select any applicable Endorsements from the drop down list, and confirm if the property will be held in a trust, or if an affidavit of affixture is required.

|    | E Clasing sects                      |                                               |                 |                |                 |             | Retires of                                                                                          |
|----|--------------------------------------|-----------------------------------------------|-----------------|----------------|-----------------|-------------|----------------------------------------------------------------------------------------------------|
| 0  | = Closing costs                      | Pull closing costs                            |                 |                |                 |             | Actors                                                                                              |
|    | Closing costs                        | Endorsaments                                  |                 |                | Pulle           | osing costs | 8005                                                                                                |
| B  | Description                          |                                               |                 |                | Total<br>amount |             | CLOSING COSTS                                                                                       |
| 0  | Total origination charges (A)        | WE The Property Be Held In                    | A Trust?        | (os No         |                 |             | Flood Report - Loan 1119881<br>Compliance Report - Loan 1119881<br>Putchase Contract - Loan 1119881 |
| Q  | Loan origination fee                 |                                               |                 |                | \$4,500.00      | ~           | Homeowners Insurance Policy -<br>Love 1111(61)                                                      |
| 8  | Application fee                      | Is An Altriant Of Altriane In<br>Transaction? | iganed for This | •• <b>•• •</b> | \$50.00         | ~           | LPA Findings - Loan 111/661                                                                         |
|    | Points                               | Back                                          |                 | 24             | \$4,500.00      | ~           |                                                                                                    |
| 0  | Total third party services (8+C)     | \$0.00                                        |                 |                |                 |             |                                                                                                    |
| 9  | Total taxes and government fees (I)  | \$0.00                                        |                 |                |                 |             |                                                                                                    |
| 6  | Total prepaids (F)                   | -\$610.27                                     |                 |                |                 |             |                                                                                                    |
| 10 | Property tax                         |                                               |                 |                | \$0.00 i        | ~           |                                                                                                    |
| n  | Homeowners insurance premium         |                                               |                 |                | \$0.00 I        | ~           |                                                                                                    |
| 4  | Prepaid interest                     | -\$610.27                                     |                 |                | -\$610.27       | ~           |                                                                                                    |
| 80 | Table (affect assessed assessed (2)) | 5920.00                                       |                 |                |                 |             |                                                                                                    |

Step 5: Lodestar results will populate in a preview window. Review and select Confirm to add these to the loan file.

LODESTAR

| Closing costs   mempion   Filter definition charges 00   Image: several definition charges 00   Image: several definition charges 00                                                                                                    |    | E Closing costs                     | Confirm Fees                                                                                        |                                    |                   | Actions ~                                                                         |
|----------------------------------------------------------------------------------------------------|----|-------------------------------------|----------------------------------------------------------------------------------------------------|------------------------------------|-------------------|-----------------------------------------------------------------------------------|
| Processes Processes Proce                                                                                                    |    | Closing costs                       | A united                                                                                            |                                    | Put closing costs | EDES                                                                              |
| Total origination charges (J) Time leaves average paraliania 15,22,00 Image: Charge School School Image: Charge School School Image: Charge School School <t< th=""><th>B</th><th>Description</th><th></th><th></th><th>Total<br/>emount</th><th>CLOSING COSTS</th></t<>                                                                                                    | B  | Description                         |                                                                                                    |                                    | Total<br>emount   | CLOSING COSTS                                                                     |
| Construction Listen engineering to construct free 10000 1 Management free 10000 1 Management free                                                                                                    |    | Total origination charges (/)       | Tento Paktry solvinoss<br>Title lender's coverage premium<br>Title electronic document delivery for | \$1,220.00                         |                   | Compliance Report - Loan 1111660<br>Flood Report - Loan 1111660                   |
| Application free Application free \$13000 I I   Ref Application free \$1000 \$1000 I I   Ref Tride vision free \$1000 \$1000 \$4,600.00 I I   Ref Total third party services (I) - C1 Envision free \$1000 \$1000 I I   Ref Total third party services (I) - C1 Envision free \$1000 \$1000 I I   Ref Total taxes and government free (I) Envision free \$1000 \$1000 I I   Ref Total taxes and government free (I) Envision free \$1000 \$1000 I I   Ref Total taxes and government free (I) Envision free \$1000 \$1000 I I   Ref Total taxes and government free (I) Envision free \$1000 I I   Ref Total taxes and government free (I) Envision free out asserts free \$1000 I I   Ref Total taxes and government free (I) Envision free out asserts free \$1000 I I   Ref Total taxes and government free \$1000 I I I I   Ref Preporit tax Envision free out asstance governmen                                                                                                    | 0  | Loan origination fee                | Title courier fee<br>Bood preparation fee                                                           | \$30.00                            | \$4,500.00 i ~    | Homesmar's Insurance Policy -<br>Loon 1111660<br>Purchase Contract - Loon 1111660 |
| Notes Table was second file 1000000000000000000000000000000000000                                                                                                    | 8  | Application fee                     | Title notary fee<br>Title clusing fee<br>Tax status research fee                                    | \$350.00<br>\$1,200.00<br>\$110.00 | \$50.00 i 👻       | Dulbo Findings - Loon 1111660                                                     |
| Total third party services (0+C) Excert parameters in S 1000   Total third party services (0+C) Excert parameters in S 1000   Total taxes and generament files (1) Excert parameters in S 10,000   Total perpaising (0) Excert parameters in S 10,000   Homeowners insurance paramian S 2,065,000   Homeowners insurance paramian S 2,065,000   Excert parameters insurance paramian S 2,065,000   Excert parameters insurance paramian S 2,065,000   Excert parameters insurance paramian S 2,065,000   Excert parameters insurance paramian S 2,065,000   Excert parameters insurance paramian S 2,065,000   Excert parameters insurance paramian S 2,065,000   Excert parameters insurance paramian S 2,065,000   Excert parameters insurance paramian S 2,065,000   Excert parameters insurance paramian S 2,065,000   Excert parameters insurance paramian S 2,065,000   Excert parameters insurance paramian S 2,000,00   Perport is a Excert parameters insurance   Perpaid interest S 2,000,00   Excert parameters insurance S 2,000,00   Excert parameters insurance S 2,000,00   Excert parameters insurance S 2,000,00   Excert parameters insurance S 2,000,00 <td< td=""><td></td><td>Points</td><td>Title wire transfer fee<br/>Title courier fee</td><td>\$50.00<br/>\$30.00</td><td>\$4,500.00 : 🗸</td><td></td></td<>                                                                                                    |    | Points                              | Title wire transfer fee<br>Title courier fee                                                        | \$50.00<br>\$30.00                 | \$4,500.00 : 🗸    |                                                                                   |
| Augusta fare \$375.00   Augusta fare \$375.00   Total seess and government files (1) 6*ris   Total seess and government files (1) 176 augusta fare   Total seess and government files (1) 176 augusta fare   Total seess and government files (1) 176 augusta fare   Total seess and government files (1) 176 augusta fare   Total seess and government files (1) 176 augusta fare   Bit Property fas 5000   Property fas 176 augusta fare   Property fas 5000   Tax starge for county deed 5000   Star starge for county deed 5000   Star starge for county deed 5000   Property fas 507.31   Total balance augusta for 507.31                                                                                                    |    | Total third party services IS+CI    | Deed preparation fee<br>Reconveyance fee<br>elteconding fee                                         | \$75.00<br>\$100.00<br>\$4.50      |                   |                                                                                   |
| Total prepaids (9) Tills event's contripe premium \$2,05.00   Homeowners instances premium \$2,05.00 \$0.00   Homeowners instances premium \$2,05.00 \$0.00   Property fax \$55.00 \$0.00 \$   Property fax \$55.00 \$0.00 \$   Property fax \$55.00 \$0.00 \$   Tas stamp for contrigues \$55.00 \$0.00 \$   Tas stamp for contrigues \$55.00 \$0.00 \$                                                                                                    | 9  | Total taxes and government fees (I) | Appraisal fee                                                                                       | \$575.00                           |                   |                                                                                   |
| B Homeowners instance premum Incoding has for dead 535.00   B Property 1sk S35.00 \$30.00 I   P Perped Interest S55.00   B Concert S67.31 I                                                                                                    | 0  | Total prepaids (F)                  | Tille owner's coverage promium                                                                      | \$2,055.00                         |                   |                                                                                   |
| Back     Persperty tax     Tax stamp for data dead     \$3,750.00     \$30.00     I     ~       **     Prepaid interest     SS020     \$502.00     \$502.00     \$502.00     \$502.00     \$502.00     \$502.00     \$502.00     \$502.00     \$502.00     \$502.00     \$502.00     \$502.00     \$502.00     \$502.00     \$502.00     \$502.00     \$502.00     \$502.00     \$502.00     \$502.00     \$502.00     \$502.00     \$502.00     \$502.00     \$502.00     \$502.00     \$502.00     \$502.00     \$502.00     \$502.00     \$502.00     \$502.00     \$502.00     \$502.00     \$502.00     \$502.00     \$502.00     \$502.00     \$502.00     \$502.00     \$502.00     \$502.00     \$502.00     \$502.00     \$502.00     \$502.00     \$502.00     \$502.00     \$502.00     \$502.00     \$502.00     \$502.00     \$502.00     \$502.00     \$502.00     \$502.00     \$502.00     \$502.00     \$502.00     \$502.00     \$502.00     \$502.00     \$502.00     \$502.00     \$502.00     \$502.00     \$502.00     \$502.00     \$502.00     \$502.00                                                                                                    | 0  | Homeowners insurance premium        | Recording fee for dead<br>Recording fee for mortgage                                                | \$35.00<br>\$30.00                 | \$0.00 i ~        |                                                                                   |
| Prepaid interest     St720     V       B0     Tablebilit server serversts (f)     Concer     Content                                                                                                    | 8  | Property tax                        | Tax stamp for state deed<br>Tax stamp for county dood                                               | \$3,750.00<br>\$550.00             | 50.00 l 👻         |                                                                                   |
| Candre Candre Ca | 8  | Prepaid interest                    |                                                                                                    |                                    | 567.81 i 🗸        |                                                                                   |
| Long speed approx by building too                                                                                                    | 80 | Total initial escrow payments (G)   | Cancel                                                                                              | Confirm                            |                   |                                                                                   |

Step 6: Once confirmed, a date and time stamp will be displayed on the closing cost table, and you'll have the ability to re-pull fees, if needed.

|        | Rochester, MI 48307 Loan amount: \$450,000 | 6 5.500% Rate not locked | TV BOX HOLTY BOX |                   |                     | C. There is a second                                                                             |
|--------|--------------------------------------------|--------------------------|------------------|-------------------|---------------------|--------------------------------------------------------------------------------------------------|
| -      | Closing costs                              |                          |                  |                   |                     | Actions ~                                                                                        |
|        | Closing costs                              |                          |                  | (Pees applied, 1) | (14(202210fgm) Re-p |                                                                                                  |
| Ð      | Description                                | Borrower paid            | Seller paid      | Paid by others    | Total<br>amount     | CL05/NG-C0575                                                                                    |
| 0      | Total origination charges (A)              | \$9,050.00               |                  |                   |                     | Compliance Report - Loan 1111660<br>Flood Report - Loan 1111660<br>Homeowners Insurance Policy - |
| 9      | Loan origination fee                       | \$4,500.00               |                  |                   | \$4,500.00 i 🗸 🗸    | Loan 1111050<br>Purchase Contract - Loan 1111060                                                 |
| e.     | Application fee                            | \$50.00                  | ***              |                   | \$50.00 i 🗸         | Duco marge - cash milee                                                                          |
| Ð      | Points                                     | \$4,500.00               |                  |                   | \$4,500.00 i 🗸 🗸    |                                                                                                  |
| •      | Total third party services I3+CI           | \$3,024.50               |                  |                   |                     |                                                                                                  |
| ۵      | Title lender's coverage premium            | \$1,220.00               |                  |                   | \$1,220.00 i 👻      |                                                                                                  |
| 8      | Deed preparation fee                       | \$75.00                  | ***              |                   | \$75.00 i 🗸         |                                                                                                  |
| 8      | Title notary fee                           | \$200.00                 | \$150.00         |                   | \$350.00 : 🗸        |                                                                                                  |
| n      | Title courier fee                          | \$30.00                  |                  |                   | \$30.00 i 👻         |                                                                                                  |
| 0<br>~ | Title electronic document delivery fee     | \$35.00                  |                  |                   | \$35.00 l 👻         |                                                                                                  |
| 80     | Tax status research fee                    | \$110.00                 |                  |                   | \$110.00 i 🗠        |                                                                                                  |
|        | Fee type                                   |                          | Instantin APR7   | Calculat          | ion method          |                                                                                                  |